## How to access Karger E-Books off-campus.

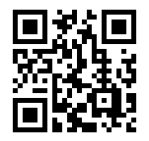

| BOOKS COLLECTIONS SUBJECT GUIDE                   | ①Click the "Login" button. २० स<br>What are you looking for?                                                                                                    |
|---------------------------------------------------|----------------------------------------------------------------------------------------------------|
| Karger                                            |                                                                                                    |
| Sign in to S. Karger AG                           | ② Type "Okayama" in<br>the Search box and<br>select "岡山太学"                                                                                                    |
| Find your institution           Q         Okayama | Select MILIXY .                                                                                                    |
| Examples: Science Academy, sue@uni.ac.uk, London  |                                                                                                    |
| 岡山大学                                              | >                                                                                                    |
| 岡山理科大学                                            | >                                                                                                    |
| 岡山県立大学                                            | >                                                                                                    |
|                                                   |                                                                                                    |
| 岡山大学<br>OKAYAMA UNIVERSITY                        | 尚山大学<br>OKATAMA UNIVERNITY<br>サービスの利用に必要な個人情報                                                                                                    |
| 統合認証システムログイン       岡大ID       パスワード       Login   | CONSTRUCTORYINE CONSTRUCTORY INTER<br>eduPersonPrincipalName phtpl1ma@okayama-u.ac.jp      COサービスにアクゼスするには上記の個人情報が必要です。 アクゼスごとにこれらの情報を送信すること      同意の有効局能の設定:     で次回ログイン特に再度確認する     ・ 今回は情報を送信することに同意します。     ・ 今回と同じ情報を今後も自動的にこのサービスに送信することに同意します。     ・ 今回と同じ情報を今後も自動的にこのサービスに送信することに同意します。 |
|                                                   | <ul> <li>今後アクセスするすべてのサービスにおいて、必要とされるすべての情報を送信することに同意します。</li> </ul>                                                                                                    |
| (3) Log in with your                              | この設定は、ログインページのチェックボックスにていた。                                                                                                    |

\*If the screen above is displayed, click "同意する" to proceed.